# Converting Point Symbols from ArcMap to QGIS

**Charles Altendorf** 

### Step 1-Isolate Symbol in ArcMap

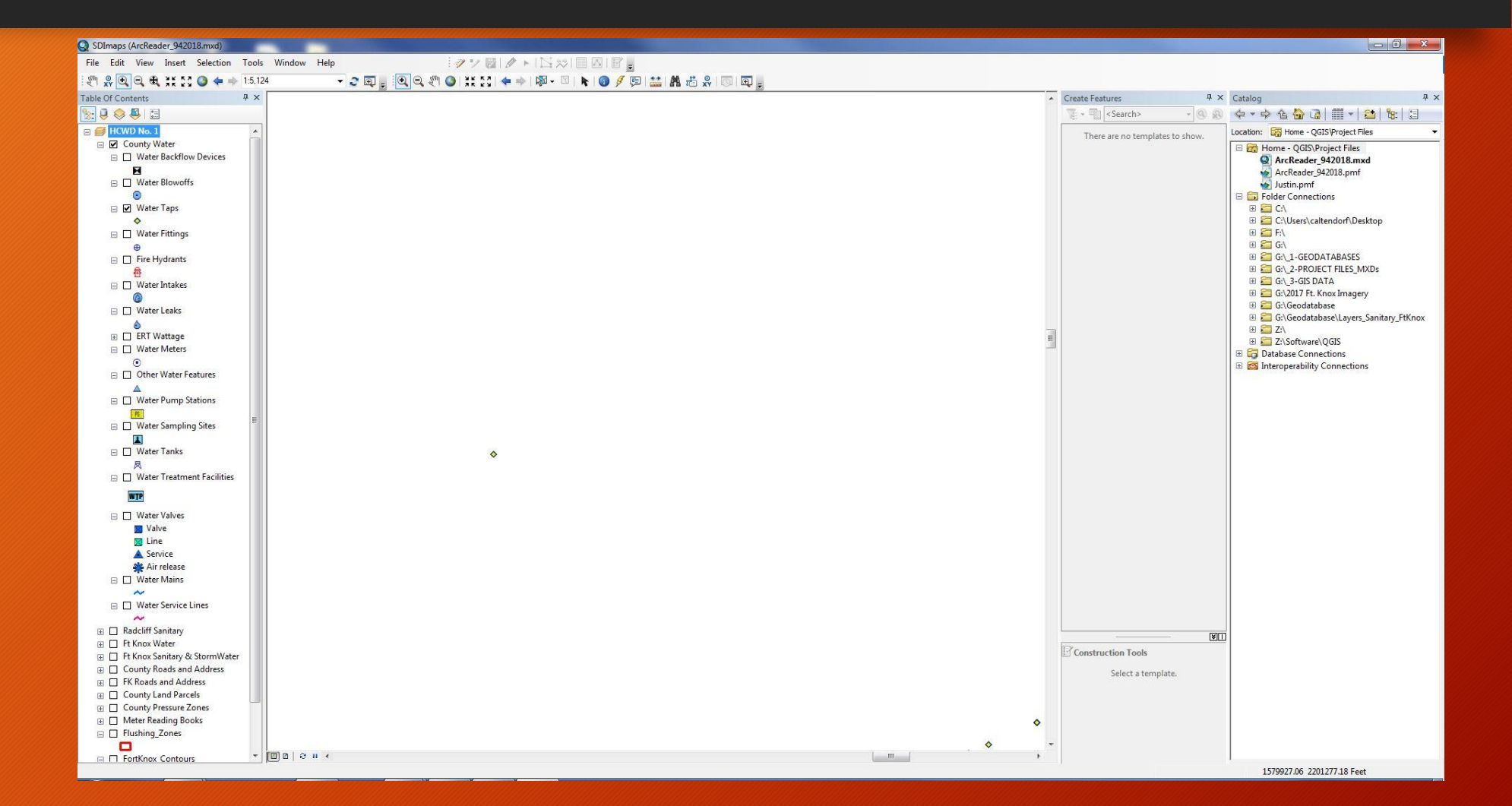

# Step 2-Increase Symbol Size

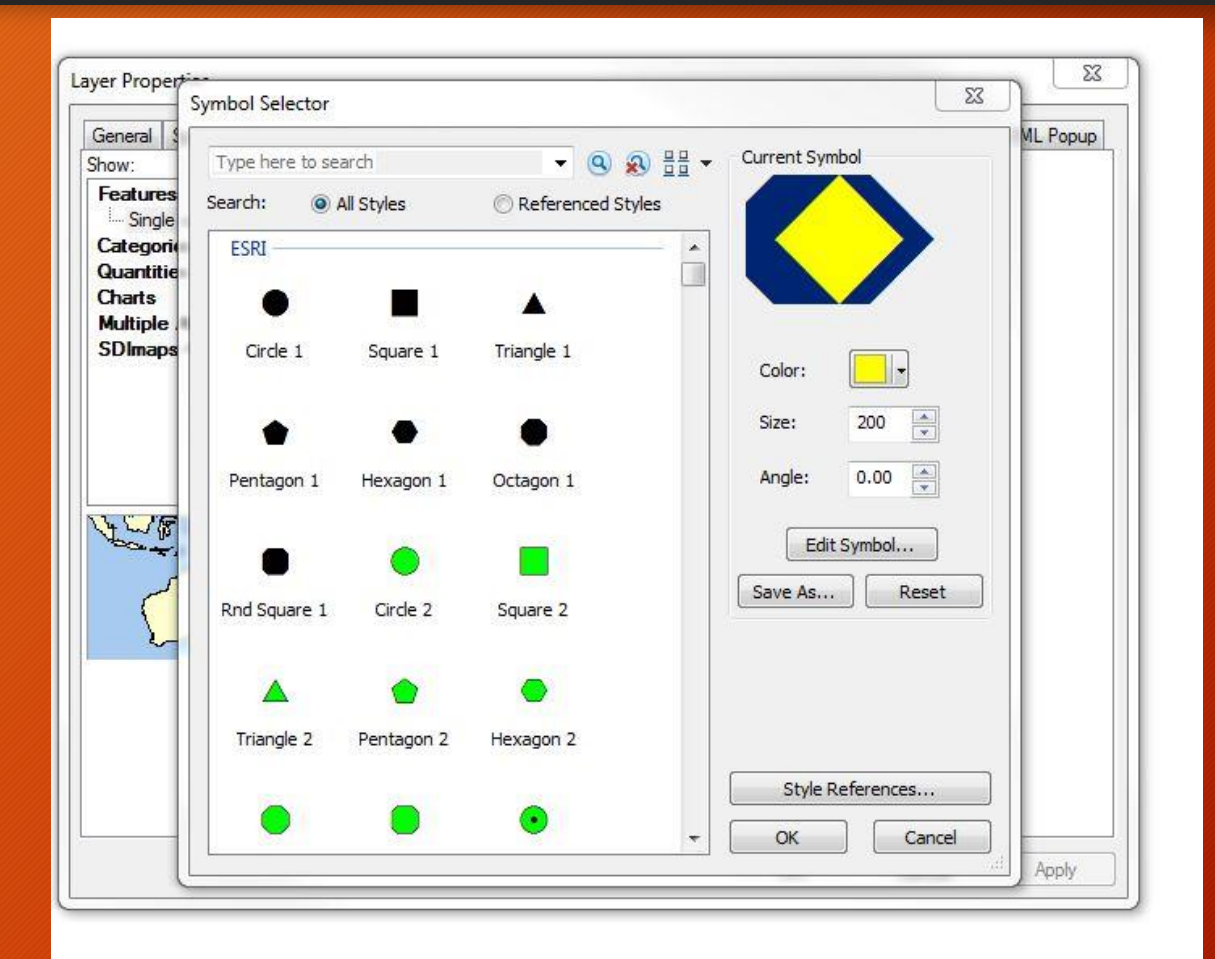

# Step 2-Increase Symbol Size

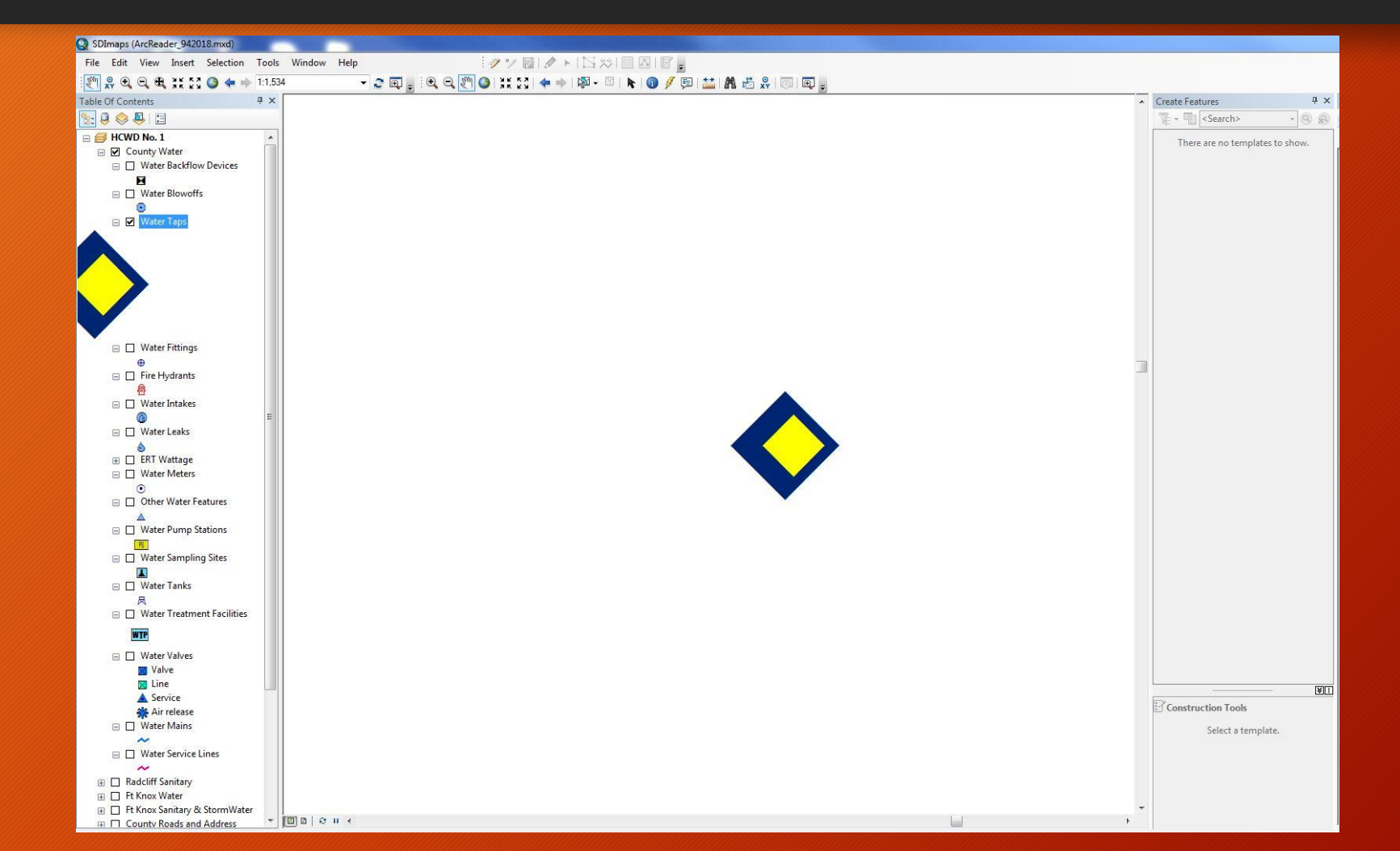

# Step 3-Switch to Layout View

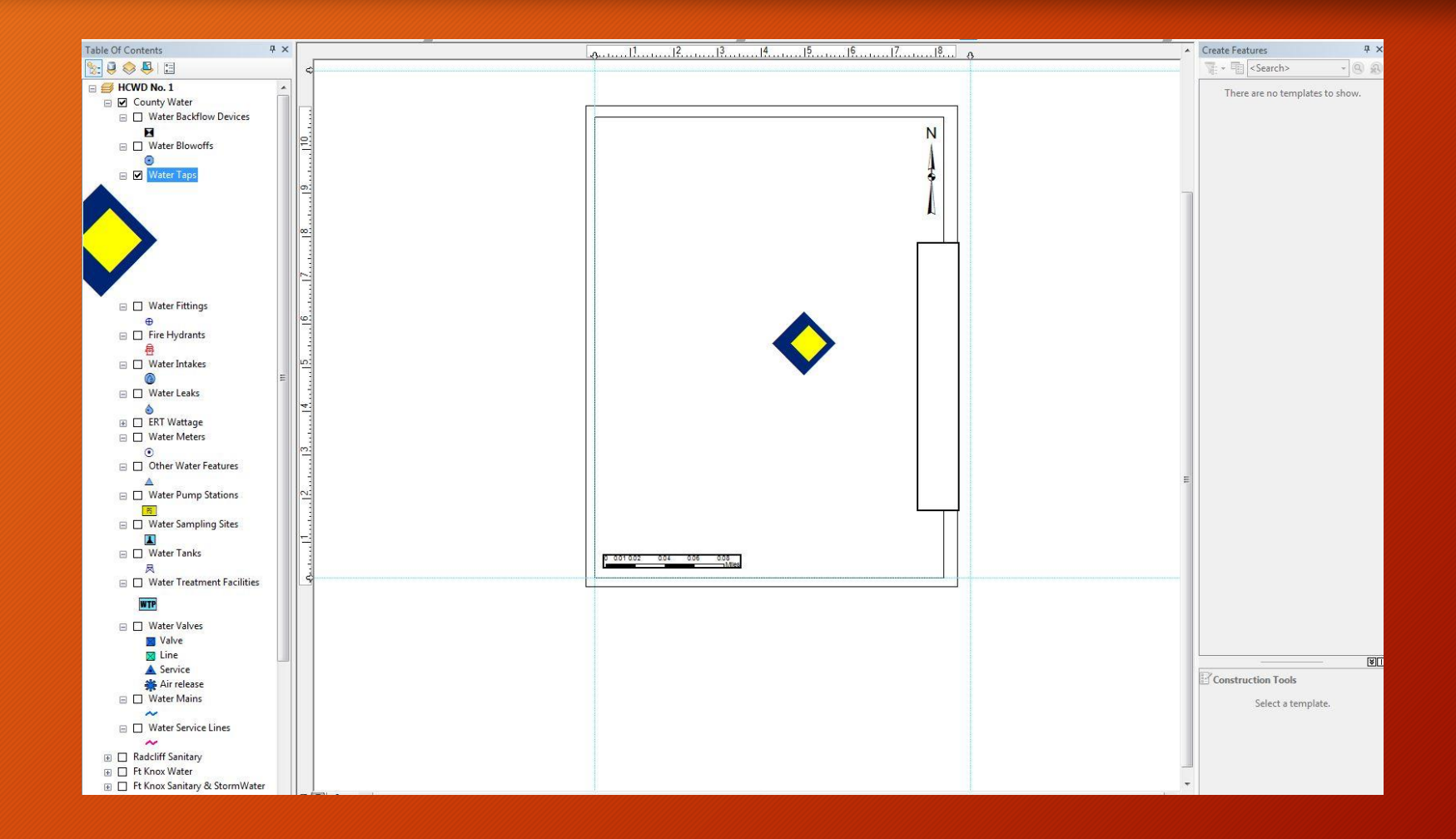

#### Step 4-Select Feature and Convert to Graphic

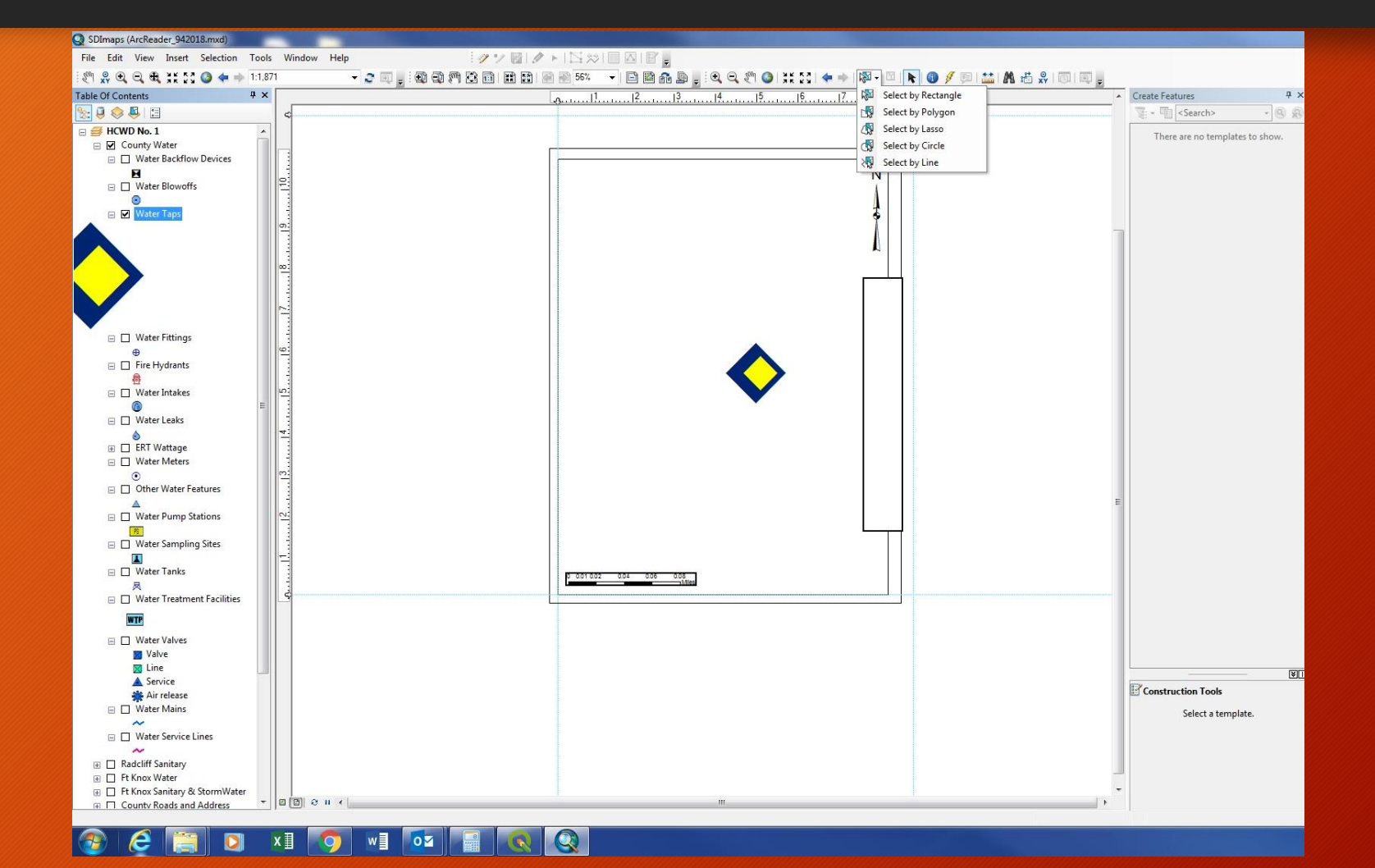

#### Step 4-Select Feature and Convert to Graphic

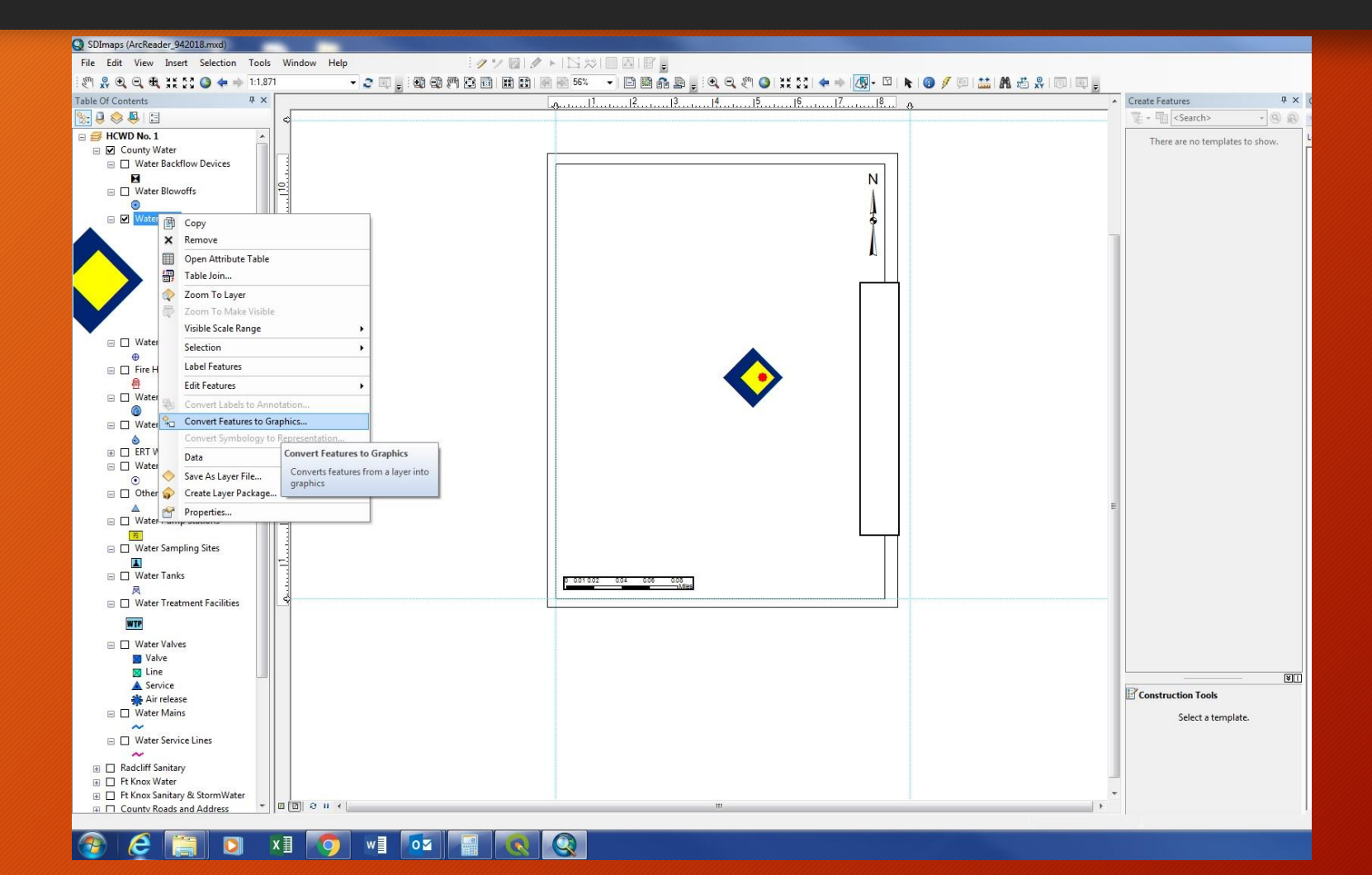

#### Step 4-Select Feature and Convert to Graphic

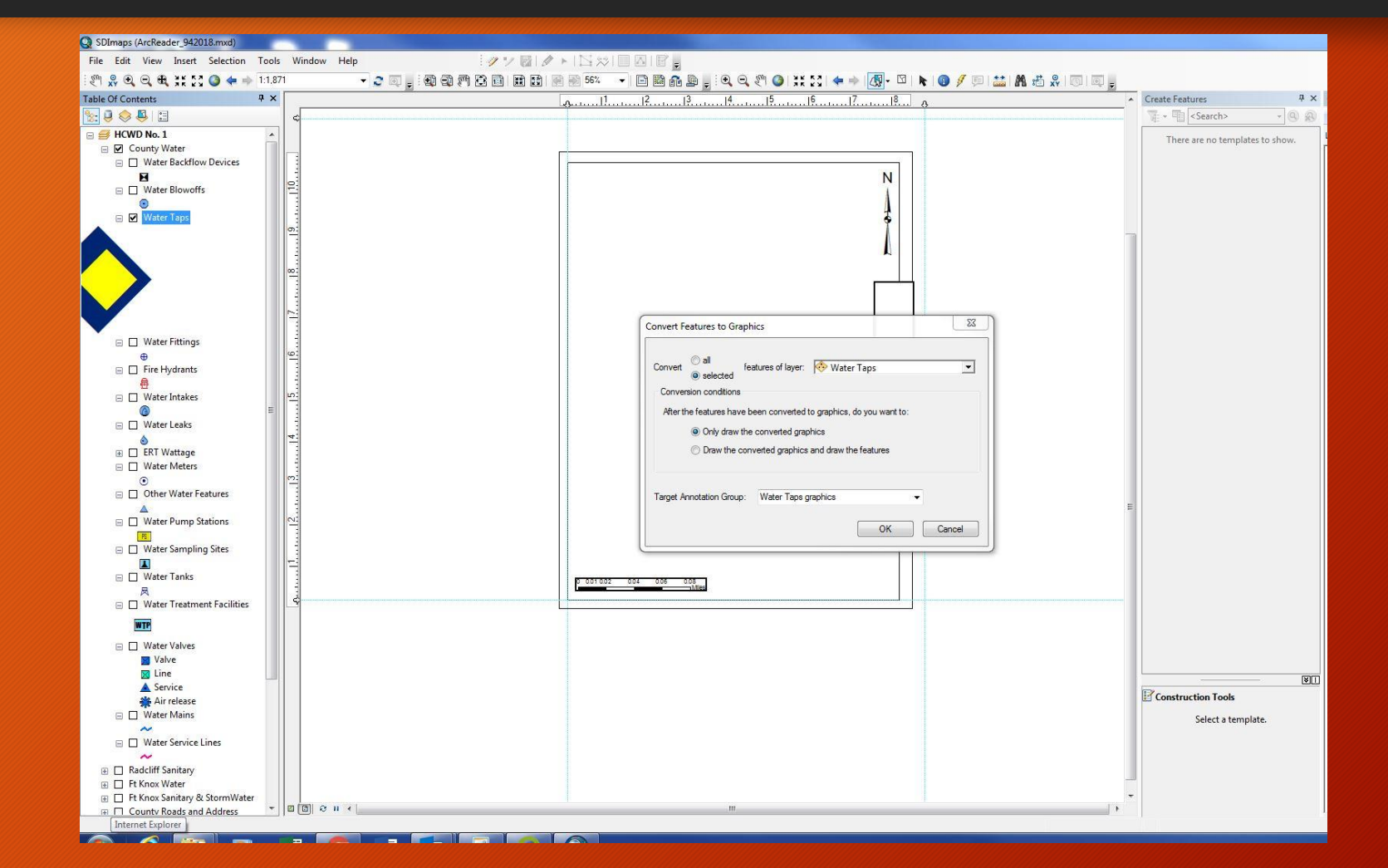

# Step 5-Clear Selection

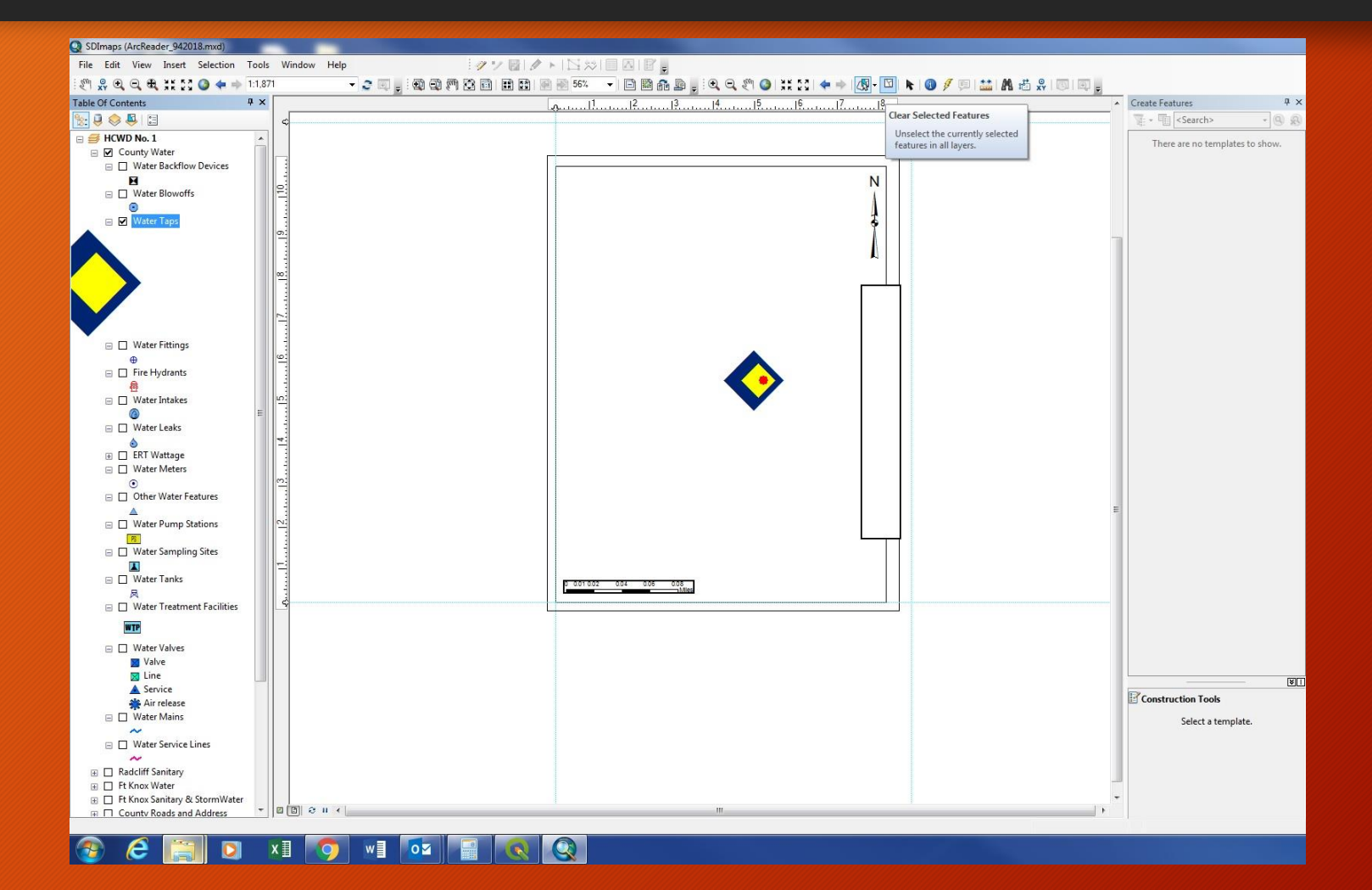

#### Step 6-Select the newly created Element

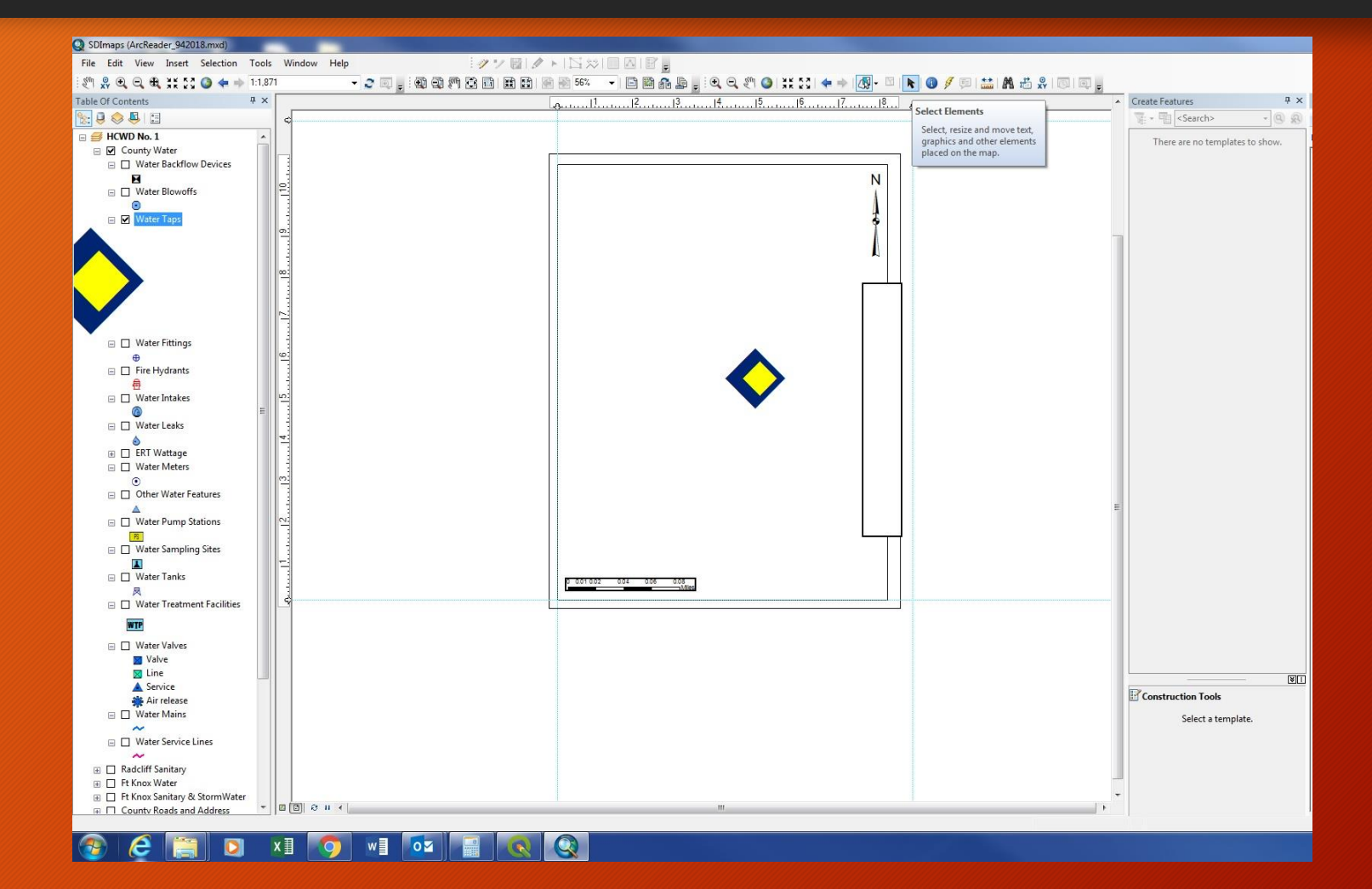

#### Step 6-Select the newly created Element

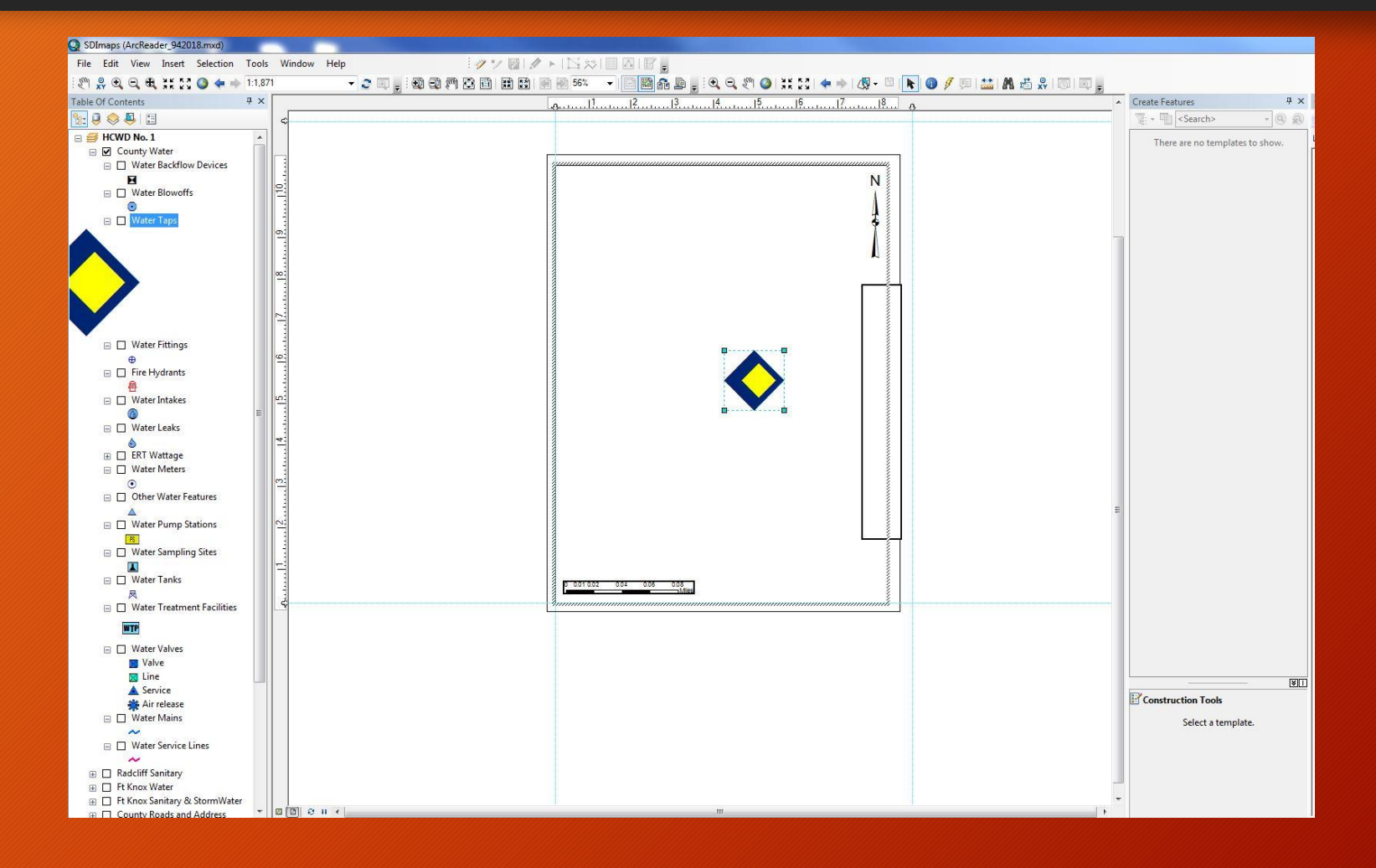

# Step 7-Copy Element onto Windows clipboard and Paste into Paint

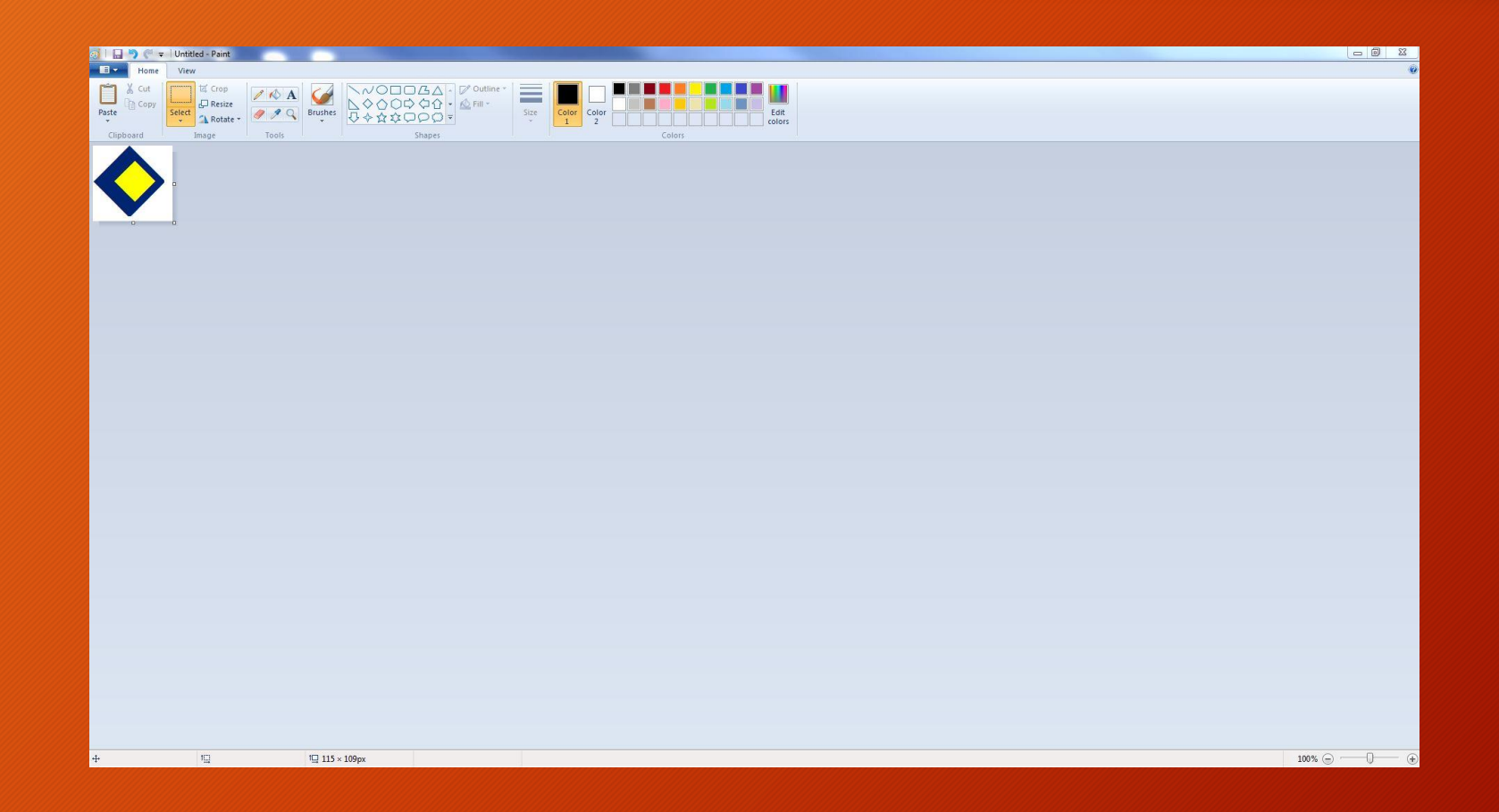

# Step 8-Save file as .bmp

| 🧭 🗏 🔚 🕐 🥂 🕶 🛛 WaterTaps.bmp - Paint                                                                                                    |                                                                                                    |            |
|----------------------------------------------------------------------------------------------------|----------------------------------------------------------------------------------------------------|------------|
| Home View                                                                                                    |                                                                                                    | 0          |
| M Cut         If Grop           Pate         Image: A context = 1           Clipboard         Image: Tools                                             | Size<br>Color<br>Color<br>Color<br>Colors<br>Colors                                                                                                    |            |
|                                                                                                    |                                                                                                    |            |
|                                                                                                    | Save As                                                                                                    |            |
|                                                                                                    | Computer ▶ shared (\poseidon) (Z:) ▶ Software ▶ QGIS ▶ Symbology ▼ 4 Search Symbology ₽                                                                                                    |            |
|                                                                                                    | Organize 🔻 New folder 🔠 👻 🔞                                                                                                    |            |
|                                                                                                    | Name     Date modified     Type     Size       Documents     Munic     Bit Stackflow.bmp     10/30/2018 11.07     BMP File     56 K8       Munic     Difference     Bit Monthing     10/30/2018 11.01     BMP File     58 K8       Videos     WaterMeters.bmp     10/30/2018 10.01 PM     BMP File     58 K8       Computer     WaterMeters.bmp     10/30/2018 1.01 PM     BMP File     38 K8       Computer     Sice     Sice     Sice     Sice       Manace Cloud D     Directory     Size     Size     Size       Size     Share Cloud D     Size     Size     Size       Size     Size     Size     Size     Size |            |
|                                                                                                    | File name: WaterTaps.bmp<br>Save as type: [24-bit Bitmap (".bmp:".dib)                                                                                                    |            |
|                                                                                                    | Hide Folders     Save Cancel                                                                                                    |            |
|                                                                                                    |                                                                                                    |            |
|                                                                                                    |                                                                                                    |            |
| 4·         Internet Explorer         III         III         IIII         IIII         IIII         IIIII         IIIIIIIIIIIIIIIIIIIIIIIIIIIIIIIIIIII |                                                                                                    | 100% 🕞 💷 🤄 |

# Step 9-Download Inkscape software and save as .svg

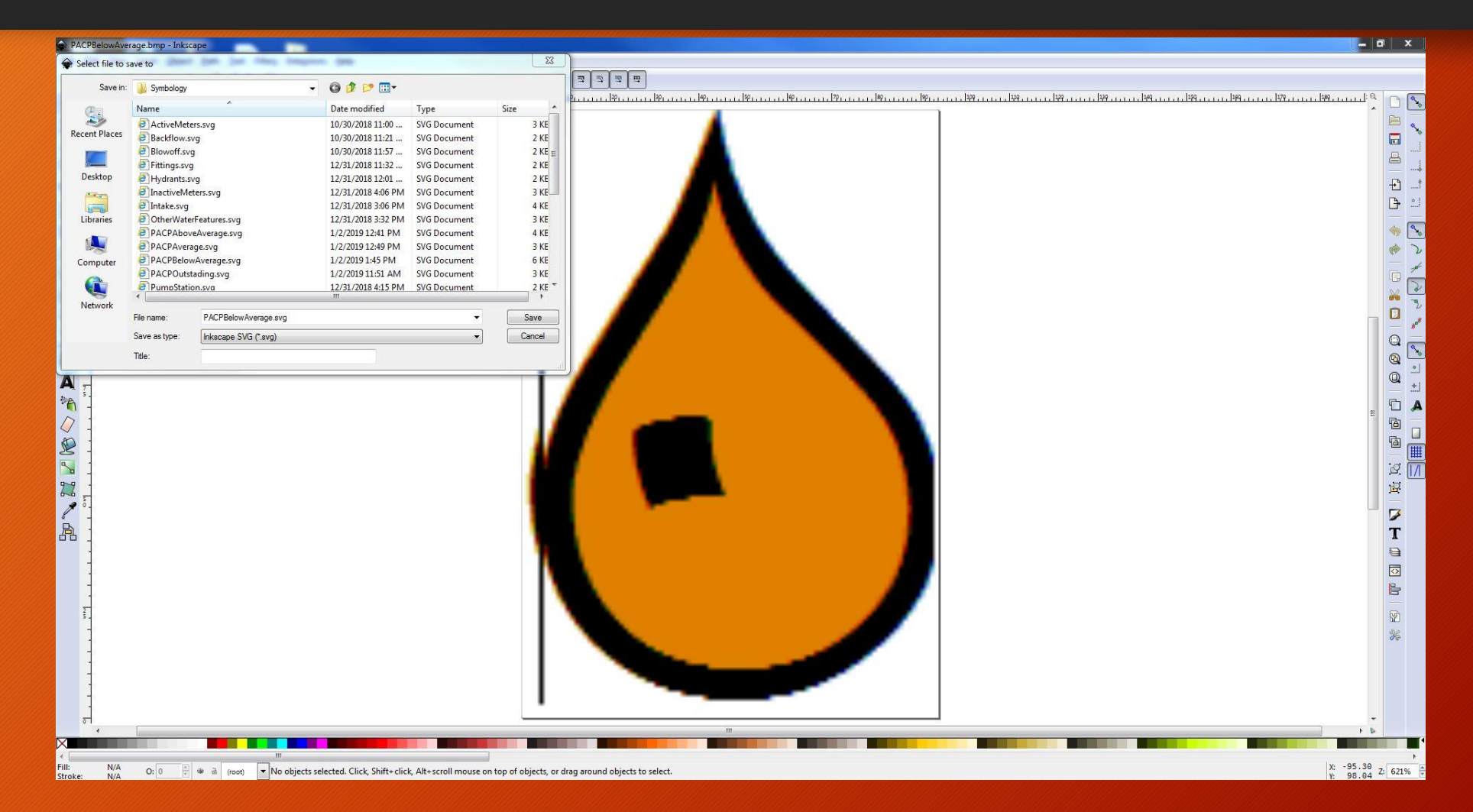

# Step 10-Open QGIS and select the properties of the layer

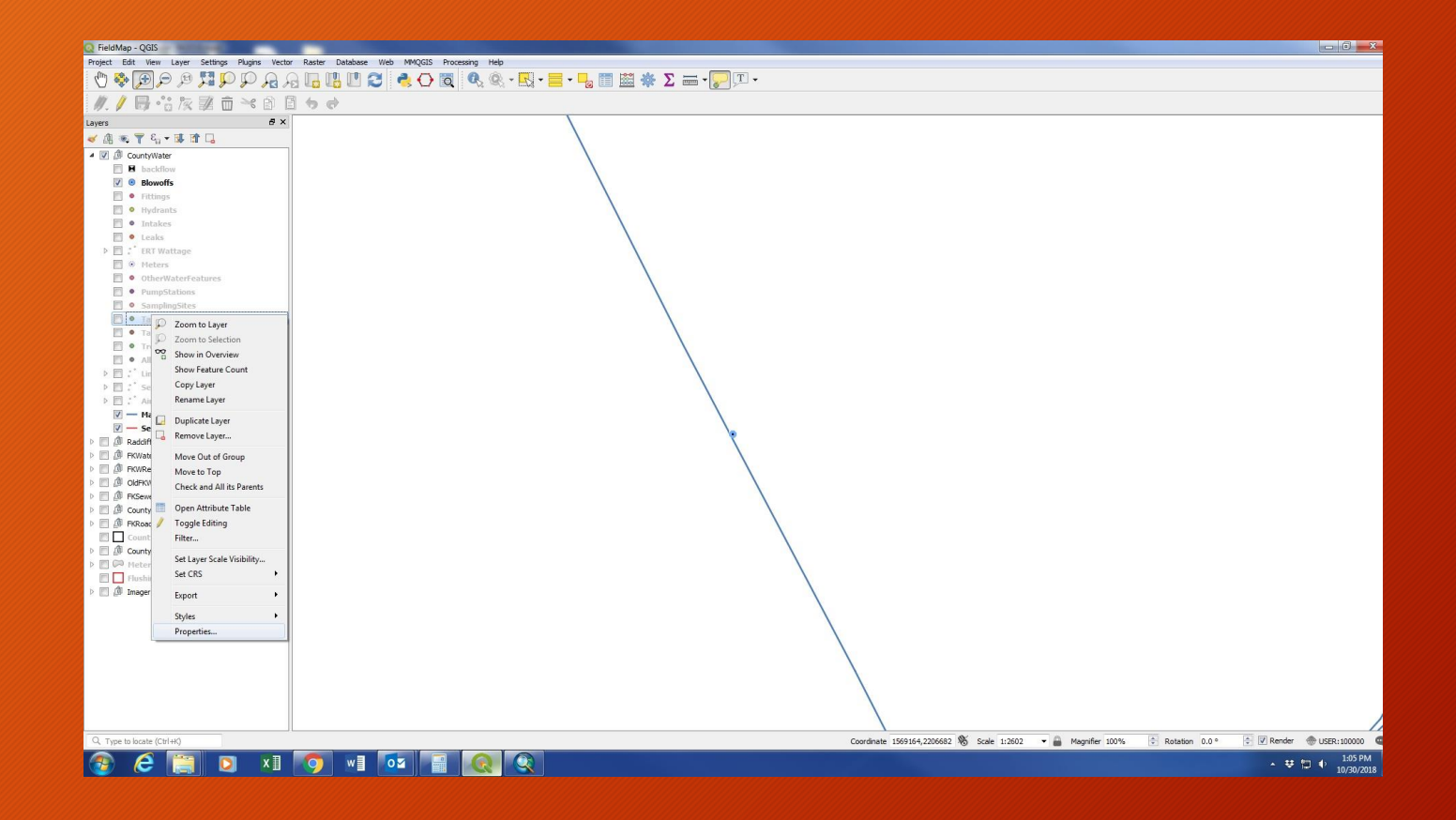

# Step 11-Change symbolization from simple marker to svg marker

| 📿 *FieldMap - QGIS                              |                                            |                                                                                                    |
|-------------------------------------------------|--------------------------------------------|----------------------------------------------------------------------------------------------------|
| Project Edit View Layer Settings Plugins Vector | Raster Database Web MMQGIS Processing Help |                                                                                                    |
| R & Q Q 💐 🔍 🤜 🛃 🦃 🖤                             | - 📙 📙 ピ 🔁 💐 🔿 🔯 🥂 🍕 • 🔜 • 📙 • 📙 🔳 .        |                                                                                                    |
|                                                 | 50                                         |                                                                                                    |
| Lavers #×                                       |                                            |                                                                                                    |
| ≪ .A. ● 〒 &. + ■ ☎ ⊑                            |                                            |                                                                                                    |
| 4 🕅 🗍 CountyWater                               | Q Laver Properties -                       | s - Tanks I Symbology                                                                                  |
| B backflow                                      |                                            |                                                                                                    |
| 💟 💿 Blowoffs                                    | Single sy                                  | e symool                                                                                               |
| Fittings                                        | (i) 4 • Ma                                 | Narker                                                                                                 |
| Hydrants                                        | 3.0                                        | smple marker                                                                                           |
| • Intakes                                       |                                            |                                                                                                    |
| ERT Wattage                                     |                                            |                                                                                                    |
| 🕅 0 Meters                                      |                                            |                                                                                                    |
| OtherWaterFeatures                              |                                            |                                                                                                    |
| PumpStations                                    | Symbol layer                               | yer type Simple marker V                                                                               |
| Sampingsites                                    | Sze                                        | Eluber marker                                                                                          |
| <ul> <li>Tanks</li> <li>Taps</li> </ul>         |                                            | Font marker<br>Geometry generator                                                                      |
| TreatmentFacilities                             | Fill color                                 | Single marker                                                                                          |
| AllValves                                       | Stroke color                               | Color Vector field marker                                                                              |
| LineValves                                      | Stroke style                               | the solid ine                                                                                          |
| ServiceValves                                   |                                            |                                                                                                    |
| Mains                                           | Stroke widt                                | vidth Harline 🔄 Millimeter 🔍 🚭                                                                         |
| V ServiceLines                                  | Join style                                 | le 🔚 Bevel 🔹                                                                                           |
| Raddiff Sanitary                                | Rotation                                   |                                                                                                    |
| E D FKWater                                     |                                            |                                                                                                    |
| FKWRetired                                      | Offset                                     | x 0.00000 Wilmeter V                                                                                   |
| FKSewerStom                                     |                                            | Y 0.000000                                                                                             |
| CountyRoadsAddress                              | s                                          | VCenter                                                                                                |
| FKRoadsAddress                                  | Anchor point                               | HCenter 🔍 🕄                                                                                            |
| County Land Parcels                             |                                            |                                                                                                    |
| County Pressure Zones                           | Style 💙 🚽 Style                            | Cancel Apply Help                                                                                      |
| Flushing Zones                                  |                                            |                                                                                                    |
| > 🛄 创 Imagery                                   |                                            |                                                                                                    |
|                                                 |                                            |                                                                                                    |
|                                                 |                                            |                                                                                                    |
|                                                 |                                            |                                                                                                    |
|                                                 |                                            |                                                                                                    |
|                                                 |                                            |                                                                                                    |
|                                                 |                                            |                                                                                                    |
|                                                 |                                            |                                                                                                    |
|                                                 |                                            |                                                                                                    |
| Q. Type to locate (Ctrl+K)                      |                                            | Coordinate 1569155,2205756 🕷 Scale 1:2502 🗸 🖨 Magnifier 100% 🔄 Rotation 0.0 ° 😤 🗹 Render 💮 USER:100000 |
| 📀 ၉ 📜 🛛 🗴                                       | 🧿 wi 🔯 🗃 🔕 🔍                               | - 辛 口 Φ <sup>1107</sup> PM                                                                             |

#### Step 12-Scroll to bottom and select svg file

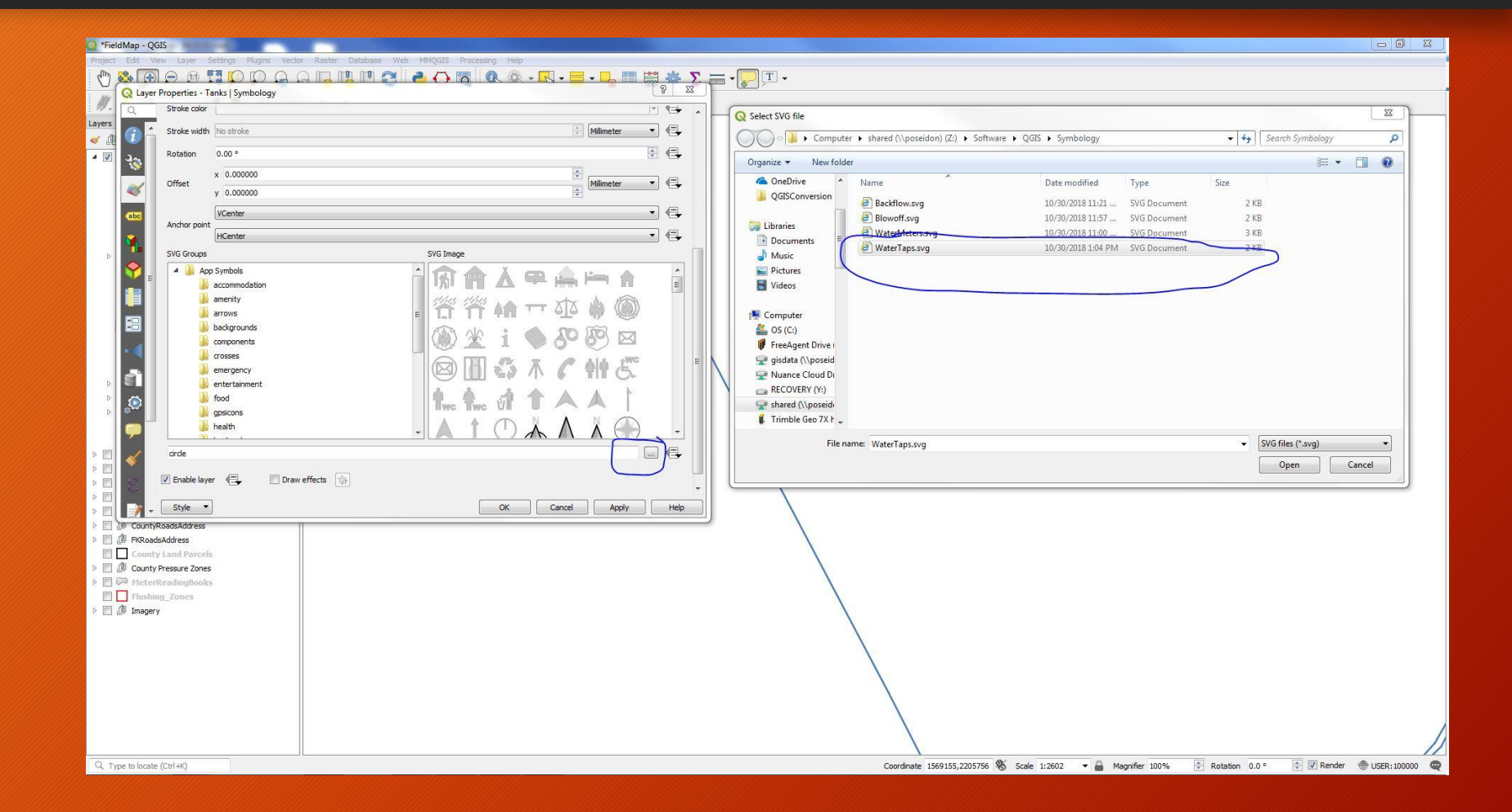

#### Step 13-Symbology is inserted

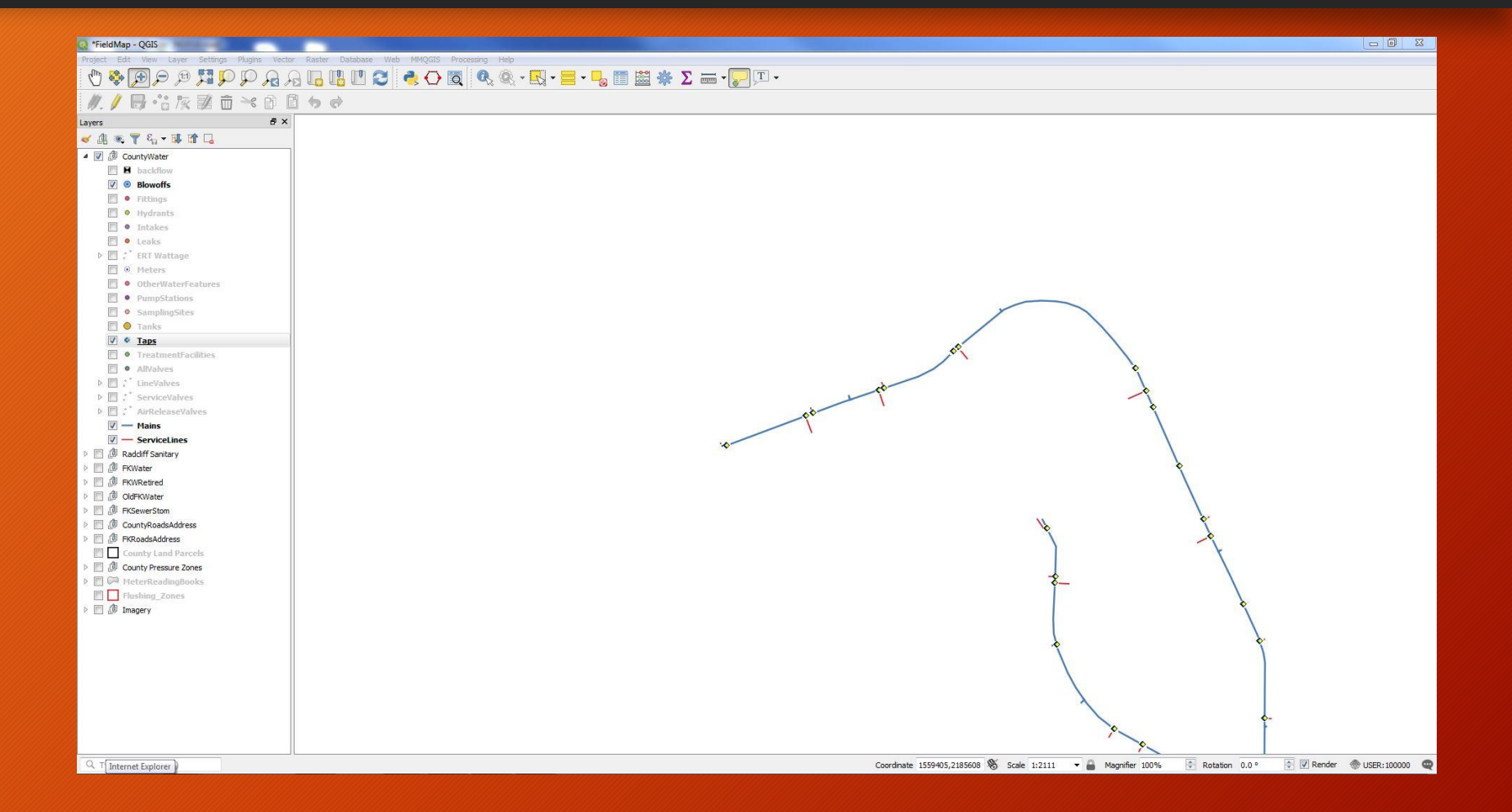